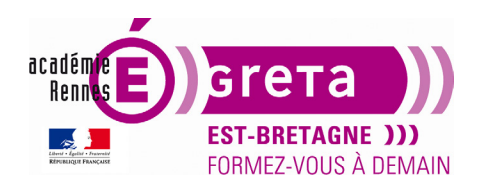

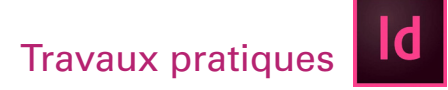

## Découverte de l'interface d'InDesign

| Id                      | Q. Snikelw                                                                        | 9                                         |
|-------------------------|-----------------------------------------------------------------------------------|-------------------------------------------|
| Accust.<br>Formation    | Créons une superbe conception                                                     | <ul> <li>Mesquer resugges ons</li> </ul>  |
| Crève monoren<br>Ouvrir |                                                                                   |                                           |
|                         | IPad Pro ♥ Web 1930 ♥ A4 ♥ Personnalise<br>2752 x 2019 BOC x 1950 210 x 287 m ♥ ♥ | Essayer quelque c<br>Accéder au panneau F |
|                         | Récent<br>Tre: Tile 😪 🕈                                                           | Filler                                    |
| Nouveautés              |                                                                                   |                                           |

L'écran de démarrage s'affiche lorsqu'aucun document n'est ouvert dans InDesign. Il répertorie notamment vos fichiers récents ainsi que les paramètres prédéfinis, et vous permet d'accéder à diverses ressources et d'effectuer des recherches dans Adobe Stock.

• Choisissez : **Créer nouveau** ou **Fichier > Nouveau > Document**. Dans la boîte de dialogue Nouveau document, commencez par choisir un paramètre prédéfini.

Par exemple, la catégorie Impression propose divers formats et options pour configurer un nouveau document. Cette boîte de dialogue donne également accès à des templates Adobe Stock gratuits et payants, qui constituent un excellent point de départ pour vos créations.

• Choisissez : Ouvrir ou Fichier > Ouvrir > et aller chercher le document sur l'ordinateur ou le seléctionner s'il apparait dans la page d'accueil dans **Récent**.

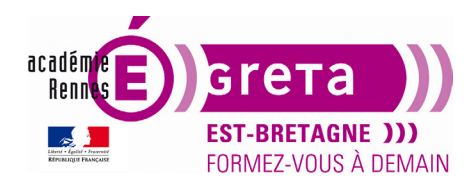

## Travaux pratiques

InDesign • Module 01 • TP00

• Quand vous créez un nouveau document, plusieurs possibilités s'offrent à vous :

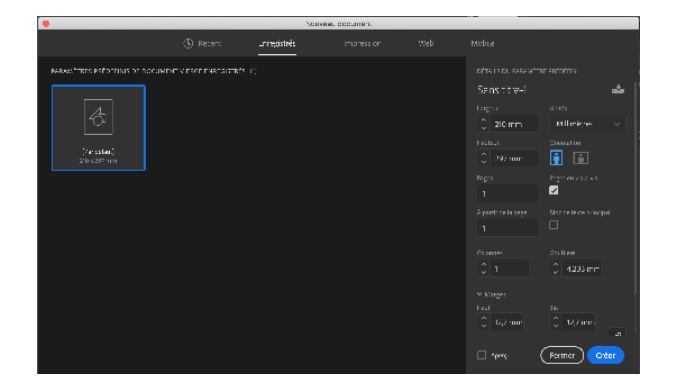

D

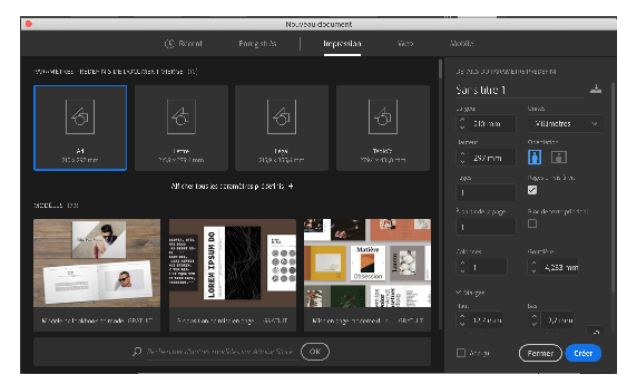

• Des paramètres par défaut.

• Différents formats (en mm) utilisés en impression.

Image: Construction

Image: Construction

Image: Construction

Image: Construction

Image: Construction

Image: Construction

Image: Construction

Image: Construction

Image: Construction

Image: Construction

Image: Construction

Image: Construction

Image: Construction

Image: Construction

Image: Construction

Image: Construction

Image: Construction

Image: Construction

Image: Construction

Image: Construction

Image: Construction

Image: Construction

Image: Construction

Image: Construction

Image: Construction

Image: Construction

Image: Construction

Image: Construction

Image: Construction

Image: Construction

Image: Construction

Image: Construction

Image: Construction

Image: Construction

Image: Construction

Image: Construction

Image: Construction

Image: Construction

Image: Construction

Image: Construction

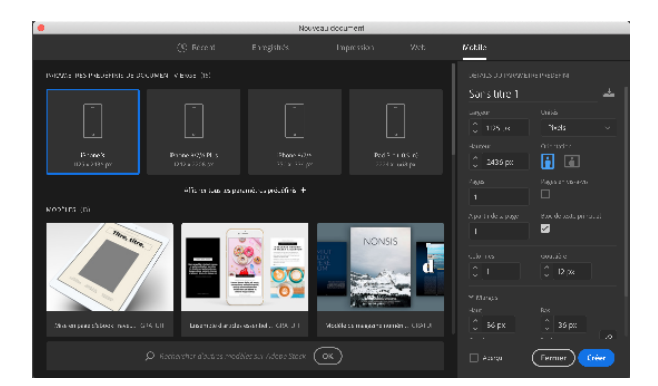

Différents formats (en px) utilisés pour le web.

• Différents formats (en px) utilisés pour les **mobiles**.

•